L'indirizzo del Fondo Pensioni è WWW.FPUNICREDIT.EU

- cliccare su AREA RISERVATA (porta verde)
- Cliccare su SEZIONE I Titolari di Pensione
- Inserire come username il codice fiscale
- Inserire come password il n. di pensione ricavabile dal cedolino di accredito (PEN + numero)
- cliccare su "accedi"

Nella pagina successiva:

- Inserire i dati personali richiesti (è indispensabile l'indirizzo mail)
- Cliccare su "visualizza informativa" leggerla e chiuderla
- Inserire la vecchia password (n. di pensione)
- Inserire una nuova password e confermarla
- Inserire la risposta alla domanda segreta da scegliere tra quelle previste
- La nuova password è cosi attivata